# INSTALLATION AND USE OF

# **ICC PROFILES**

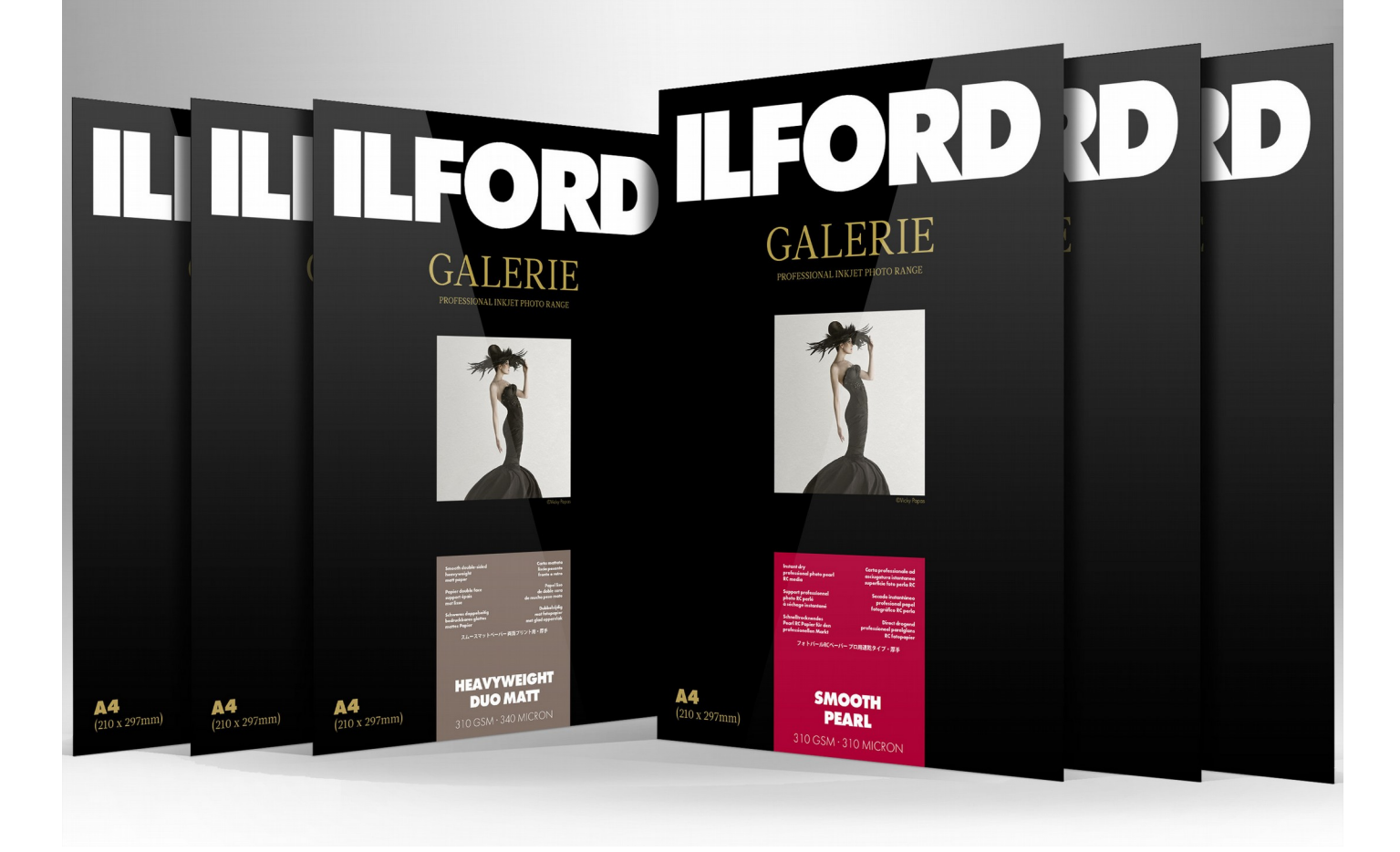

# Table of Contents

| ICC PROFILE INSTALLATION GUIDE          |
|-----------------------------------------|
| MAC OS X                                |
| PHOTOSHOP Setup4                        |
| LIGHTROOM Setup5                        |
| USING ILFORD ICC PROFILES6              |
| PC-Windows Driver Examples6             |
| Epson Desktop PC - Windows6             |
| Epson Wide Format PC - Windows7         |
| Canon - Windows                         |
| Mac OSX Driver Examples9                |
| Epson MacOS-X9                          |
| Canon MacOS-X10                         |
| APPENDIX-A PROFILE NAMING CONVENTIONS11 |
| APPENDIX-B ILFORD Media Names12         |
| APPENDIX-C Driver Media Types           |
| CANON                                   |
| EPSON14                                 |
| APPENDIX-D Supported Printer models 15  |
| CANON                                   |
| EPSON                                   |

### ICC PROFILE INSTALLATION GUIDE

### **PC-WINDOWS**

Save the zip file you have downloaded onto your computer in a folder you will be able to locate easily.

Uncompress the zip file within the folder by 'right clicking' and selecting 'extract all'

Right click on \*.icc file and select "Install Profile" from the context menu. This will automatically save the profile in the correct location.

Alternatively, manually place the extracted profile into the correct lsystem ocation: *C:\WINDOWS\system32\spool\drivers\color* 

### MAC OS X

Extract the ICC profile from the downloaded ZIP file.

Copy and paste the extracted ICC profile(s) into the required folder below, depending on your OS version

MacOS X 10.11 (El Capitan) – 10.13 (High Sierra): Go menu -> Press and hold Option Key -> Library -> ColorSync -> Profiles folder

### MacOS X 10.10 (Yosemite) and earlier :

Macintosh HD -> Users -> Username > Library -> ColorSync -> Profiles folder

From **MacOS 10.7** onward Apple has made the user library folder hidden by default. It will be necessary to access this folder to successfully install your colour profiles.

To access the hidden folder use one of the following methods.

- In the Finder, select **Go** -> **Go To Folder**.
- In the Go To Folder dialog, type ~/Library
- Click Go. Copy the profile into the Colorsync Folder.

### Alternatively:-

Hold down the Alt (Option) key when using the Go menu. The user library folder is listed below the current user's home directory.

*Note:* After you open the Library folder, you can drag the Library icon from the top of that window to the Dock, Side Bar, or toolbar so it's readily accessible.

From MacOS 10.7 onwards the profile folder may be locked and can only be unlocked by an administrator, this may prevent profiles from being installed.

To unlock the folder:

- Select the profile folder
- Select file/get info (top line menu bar)
- Click on the unlock icon in the right hand bottom of the dialog window and enter the admin password.
- Alter folder access state to read and write.
- Copy and paste the extracted ICC profile into the folder
- Return the folder to Read Only and re-lock the profile folder.

Page 3

## **PHOTOSHOP** Setup

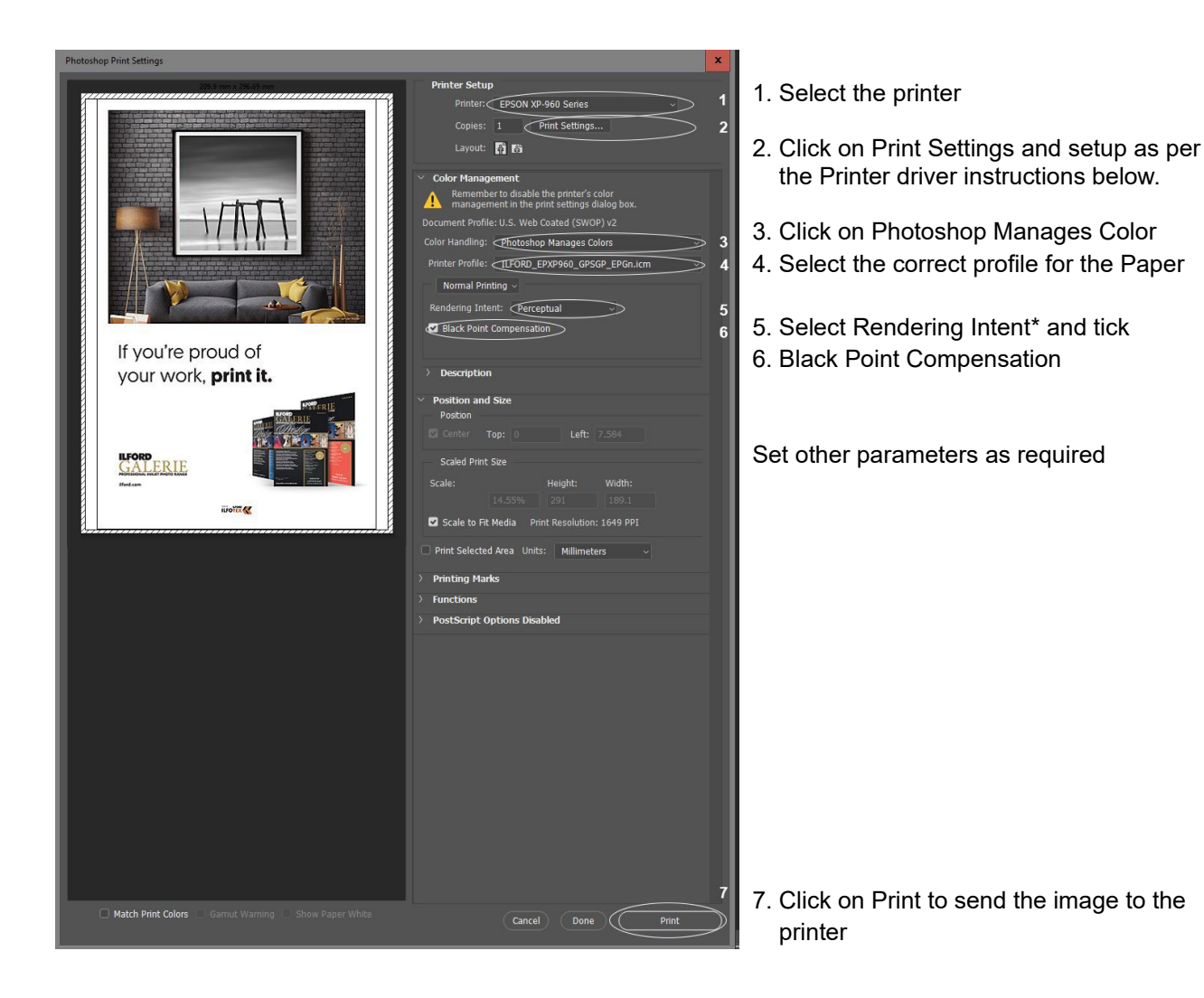

\*Rendering Intent

Select Perceptual for Photographic reproduction. Select Relative if colour accuracy is paramount.

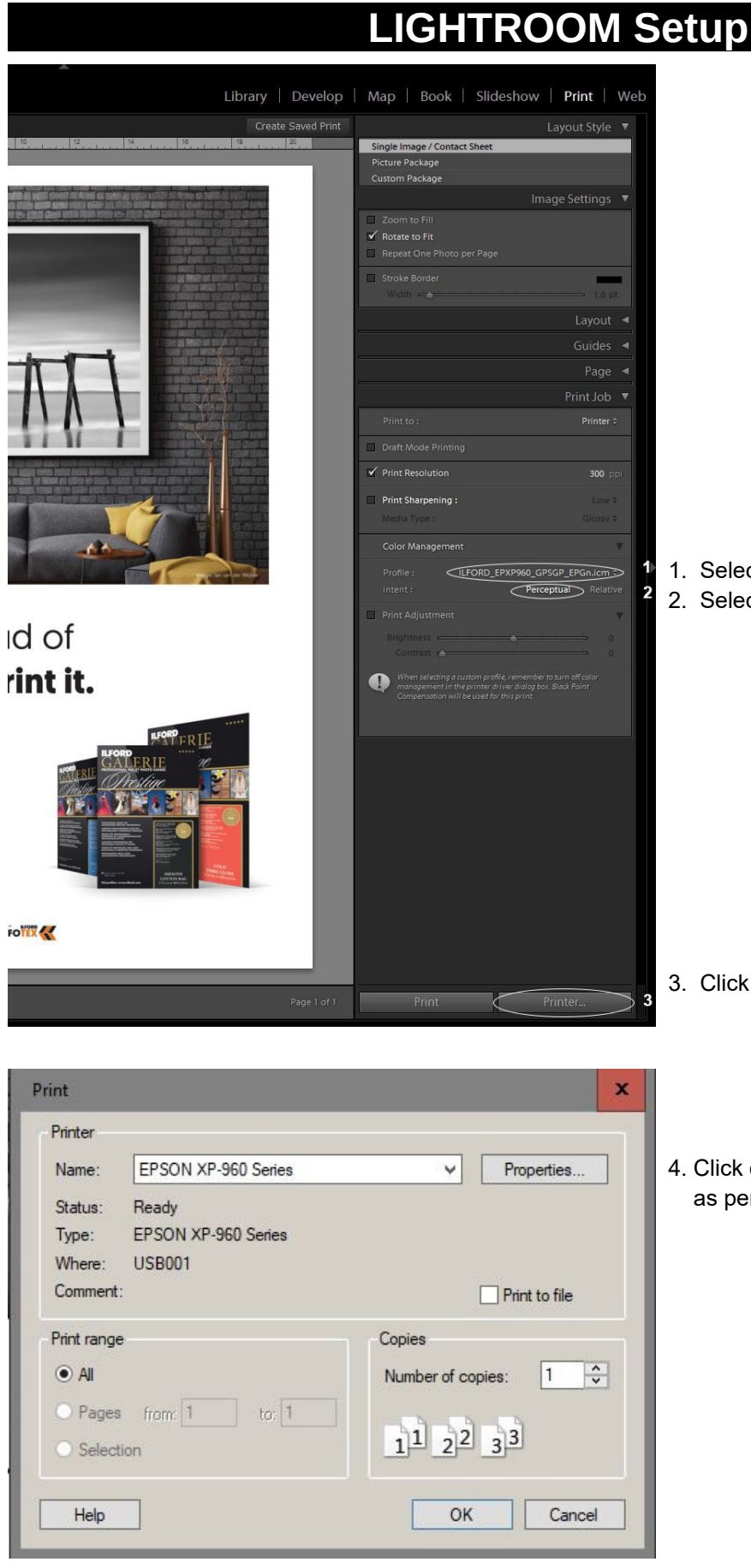

Page 5

- 1. Select the correct profile for the paper
- 2. Select the Rendering Intent

- 3. Click on Printer to setup the driver.
- 4. Click on Properties and setup the driver as per the below instructions

# USING ILFORD ICC PROFILES

### **PC-Windows Driver Examples**

### **Epson Desktop PC - Windows**

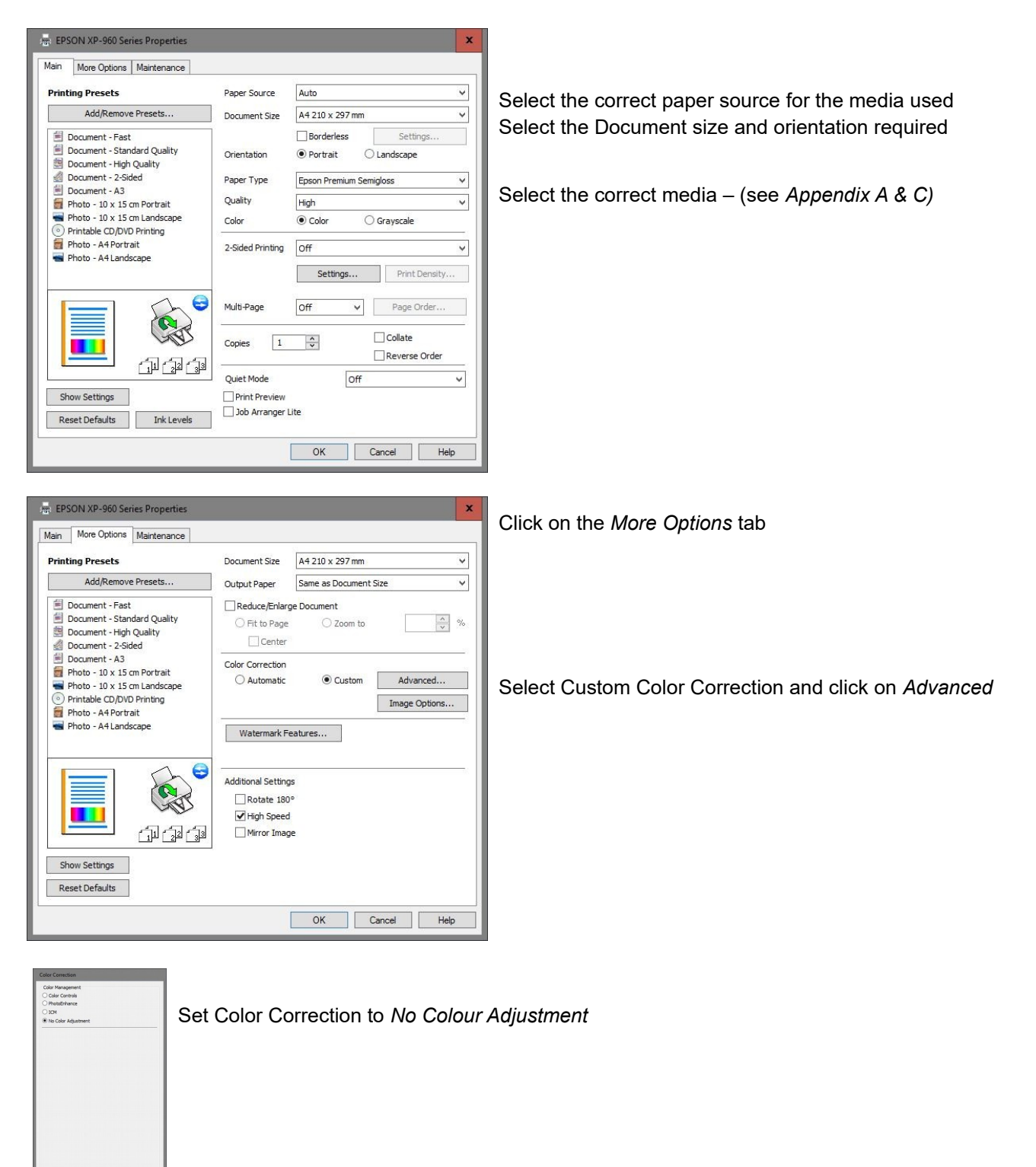

Click OK, OK, OK to continue

Page 6

### **Epson Wide Format PC - Windows**

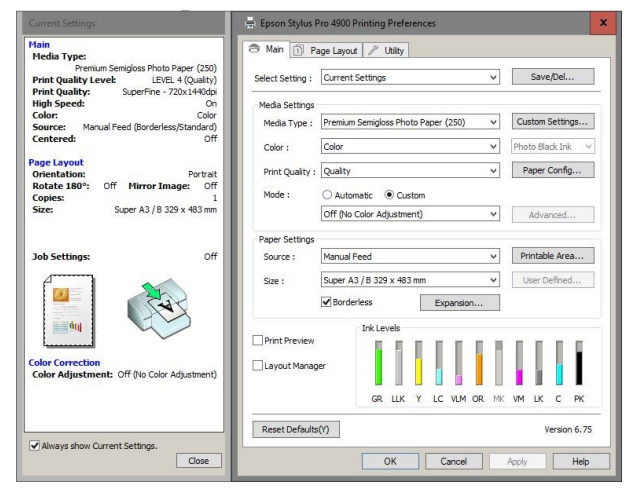

Set the applicable Media Type - (see Appendix A & C) Set Color Management to OFF Set Paper settings as required

### **Canon - Windows**

| 🔚 Canon PRO-1000 series Printing Preferences     | 1                                                    |
|--------------------------------------------------|------------------------------------------------------|
| Quick Setup Main Page Setup Maintenance          |                                                      |
| Commonly Used Settings                           |                                                      |
| Photo Printing                                   |                                                      |
| Business Document                                |                                                      |
|                                                  |                                                      |
| Save Delete Preview before printing              |                                                      |
| Additional Features                              |                                                      |
| Borderless Printing                              |                                                      |
|                                                  |                                                      |
|                                                  |                                                      |
| Media Type: Printer Paper Size:                  |                                                      |
| Photo Paper Pro Platinum V A3+ 13"x19" 33x48cm V | Set the applicable Media Type - (see Appendix A & C) |
| Orientation:   Print Quality: Paper Source:      |                                                      |
| High V Manual Feed V                             | Set Paper size Source and print quality as required  |
| Copies: 1 🗘 (1-999)                              | , , , , , , ,                                        |
| Always Print with Currant Settione               |                                                      |
| Defaults                                         |                                                      |
| OK Cancel Apply Help                             |                                                      |
| Canon DR0.1000 series Drinting Preferences       |                                                      |
| Outdet Satus Main, Dass Satus Misidenanon        |                                                      |
| Guick Setup Main Page Setup Maintenance          | Click on the <b>Main</b> TAB                         |
| Media Type: Photo Paper Pro Platinum V           |                                                      |
| Advanced Settings                                |                                                      |
| Paper Source: Rear Tray V                        |                                                      |
| ○ Highest                                        |                                                      |
| a <sup>●</sup> Hgh                               |                                                      |
| Photo Paper Pro Platinum O Custom Set            |                                                      |
| 4 x6 TUX ISom                                    |                                                      |
| O Auto                                           | Set to Manual in Color/Intensity and click on Set    |
| Manual     Set                                   |                                                      |
| Black and White Photo Print                      |                                                      |
| Preview before printing                          |                                                      |
|                                                  |                                                      |
|                                                  |                                                      |
|                                                  |                                                      |
| Defaults                                         |                                                      |
| OK Cancel Apply Help                             |                                                      |
|                                                  |                                                      |
|                                                  |                                                      |
| Manual Color Adjustment X                        |                                                      |
| Color Adjustment Matching Clear Coating          |                                                      |
| Color Correction:                                |                                                      |
| Driver Matching<br>ICM                           |                                                      |
| None                                             | Set Color Matching to None (No colour management     |
|                                                  |                                                      |
|                                                  |                                                      |
|                                                  |                                                      |
|                                                  |                                                      |
|                                                  |                                                      |
|                                                  |                                                      |
|                                                  |                                                      |
|                                                  |                                                      |
|                                                  |                                                      |
| Defaults                                         |                                                      |
|                                                  |                                                      |
| OK Cancel Help                                   |                                                      |

### Mac OSX Driver Examples

### **Epson MacOS-X**

| Print                             |                                                         |
|-----------------------------------|---------------------------------------------------------|
| Printer: EPSON Artisan 1430       | — Select the required Printer                           |
| Copies:                           |                                                         |
| Pages: All<br>From: 1 to: 1       |                                                         |
| Paper Size: A4 210 by 297 mm      | Select the Paper size                                   |
| Orientation:                      | <ul> <li>Select Color Matching</li> </ul>               |
| Color Matching                    | Check that Colorsync is selected and greyed out.        |
| Color Controls                    |                                                         |
|                                   |                                                         |
| ? PDF V Hide Details Cancel Print |                                                         |
| Print                             |                                                         |
| Printer: EPSON Artisan 1430       |                                                         |
| Presets: Default Settings         |                                                         |
| Copies: 1                         |                                                         |
| Pages: All                        |                                                         |
| Paper Size: A4 210 by 297 mm      |                                                         |
| Orientation:                      |                                                         |
| Print Settings                    | Change to Print Settings                                |
|                                   | -Colort the connect Madie time to suit the profiles     |
| Media Type: Epson Premium Glossy  | Select the correct Media type to suit the profiles      |
|                                   | Sereet the print Quanty required, normany right         |
| Expansion: Max O                  |                                                         |
| Grayscale                         |                                                         |
| Mirror Image                      |                                                         |
| ? PDF V Hide Details Cancel Print | Click on Print to return to Photoshop and send to Print |
|                                   |                                                         |

### Canon MacOS-X

|                 | Print                       |                                                    |
|-----------------|-----------------------------|----------------------------------------------------|
| Drintor         | 102 169 1 222               | Select the required Printer                        |
| Printer:        |                             | Select the required Finite                         |
| Presets:        |                             |                                                    |
| Copies:         | 1                           | Select the Paper size                              |
| Paper Size:     | A4 210 by 297 mm            | Select Color Matching                              |
|                 | Color Matching              | Check that Colorsync is selected and greyed out.   |
| • ColorS        | ync Canon Color Matching    |                                                    |
|                 |                             |                                                    |
|                 |                             |                                                    |
|                 |                             |                                                    |
|                 | etails Cancel Save          |                                                    |
|                 |                             |                                                    |
|                 |                             |                                                    |
|                 | Print                       |                                                    |
| Printer:        | 192.168.1.222               |                                                    |
| Presets:        | Default Settings            |                                                    |
| Copies:         | 1                           |                                                    |
| Paper Size:     | A4 210 by 297 mm            |                                                    |
|                 | Quality & Media             | Change to Quality & Media                          |
| Madia Tura      |                             |                                                    |
| Baper Source:   | Annual Food                 | Select the correct paper type to suit the profiles |
| Paper Source.   |                             | Select the print Quanty required.                  |
| Print Quality:  | High ᅌ                      |                                                    |
|                 |                             |                                                    |
|                 | Black and White Photo Print |                                                    |
|                 |                             |                                                    |
| ? PDF V Hide De | etails Cancel Save          | Click on Save to return to Photoshop and Print     |
|                 |                             |                                                    |

### APPENDIX-A PROFILE NAMING CONVENTIONS

To use your selected profile correctly you will need to make a note of the ICC profile 'name' for use during printing. Recent profiles are named in the following way:

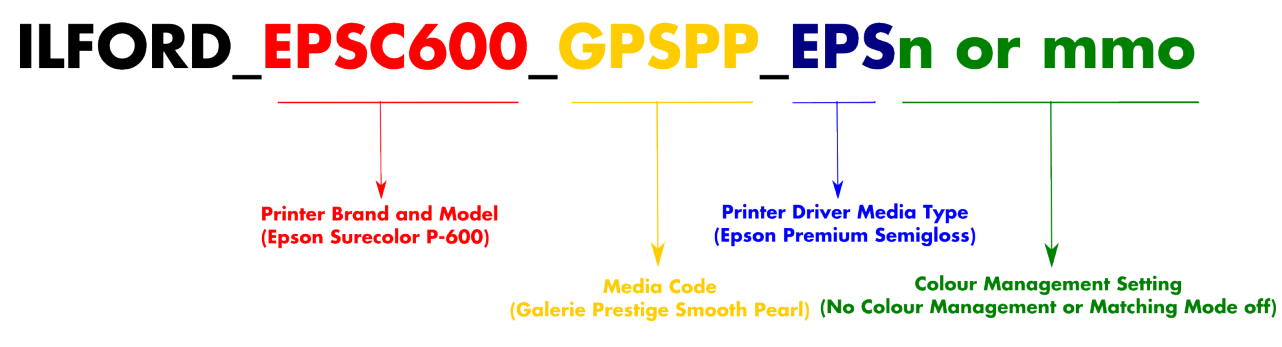

### Older profile examples could be:

IGPFAS\_CANpro-10\_OFAP1n = ILFORD Galerie Prestige-Canon Pro 10-Other Fine Art Paper 1

n\_GPGMS\_CANipf6100\_SGPPmmo = (ILFORD) Galerie Prestige Gold Mono Silk-Canon ipF6100-Semigloss Photo Paper- Matching Mode Off

Some profiles may have a PK or MK after the printer identification. This indicates the use of Photo Black Ink (PK) or Matte Black Ink (MK) for Media Types with the option of using either.

- For a list of ILFORD Media Types please see Appendix B
- For a list of Printer models please see Appendix C
- For a list of Printer driver media types please see Appendix D

# APPENDIX-B ILFORD Media Names

| GPFACG | Canvas Galicia         | IGPLP  | Lustre                 |
|--------|------------------------|--------|------------------------|
|        |                        |        |                        |
| GPCN   | Canvas Natural         | GPLPD  | Lustre Photo Duo       |
| GPCAT  | Cotton Artist Textured | GMCM   | Matt Cotton Medina     |
| GPCG   | Crystal Gloss          | GPMG   | Metallic Gloss         |
| GPFAS  | Fine Art Smooth 200gsm | GPMSW  | Mono Silk Warmtone     |
| GPFASP | Fine Art Smooth Pearl  | IGPMD  | Premium Duo Matt       |
| GPFATS | Fine Art Textured Silk | GPSGD  | Semigloss Duo          |
| IGPGP  | Gloss                  | GPSC   | Smooth Cotton Rag      |
| GPGFG  | Gold Fibre Gloss       | GPSCS  | Smooth Cotton Sonora   |
| GPFP   | Gold Fibre Pearl       | GPSFAC | Smooth Fine Art Canvas |
| GPGFS  | Gold Fibre Silk        | GPSGP  | Smooth Gloss           |
| GPGMS  | Gold Mono Silk         | GPSPP  | Smooth Pearl           |
| GPRP   | Gold Raster Silk       | GPTC   | Textured Cotton Rag    |
| GPHWM  | Heavyweight Duo Matt   | GPWT7  | Washi Torinoko 110gsm  |

# APPENDIX-C Driver Media Types

### CANON

| BF    | Backlit Film                   | MPP     | Matte Photo Paper                 |
|-------|--------------------------------|---------|-----------------------------------|
| BFHG  | Backlit Film HG                | OPP     | Other Photo Paper                 |
| СМ    | Canvas Matte                   | PG      | Photo Glossy                      |
| CM2   | Canvas Matte 2                 | PM      | Photo Matt                        |
| СР    | Coated Paper                   | FPHG    | Photo Paper Hi Gloss              |
| EHCP  | Extra Heavyweight Coated Paper | PPP260  | Photo Paper Pearl                 |
| EMCP  | Extra Matt Coated Paper        | PPP     | Photo Paper Plus                  |
| FAHW  | Fine Art Heavyw. Photo         | PPPDS   | Photo Paper Plus Double Sided     |
| FAHP  | Fine Art Heavyweight Photo     | PPPG    | Photo Paper Plus Glossy           |
| FAP   | Fine Art Photo                 | PPPG II | Photo Paper Plus Glossy II        |
| FAPR  | Fine Art Photo Rag             | PPPS    | Photo Paper Plus Semi-gloss       |
| FAT   | Fine Art Textured              | PPP     | Photo Paper Pro                   |
| GPP   | Glossy Photo Paper             | PPPP    | Photo Paper Pro Platinum          |
| GPP   | Glossy Photo Paper             | PPP1    | Photo Paper Pro, set Quality to 1 |
| HCP   | Heavyweight Coated Paper       | PP      | Plain Paper                       |
| HGPF  | High Gloss Photo Film          | PGP280  | Premium Glossy Paper 280          |
| HRP   | High Resolution Paper          | PSGP280 | PremiumSemi-Glossy Paper 280      |
| IDG   | Instant Dry Glossy             | RUF     | Roll Up Film                      |
| IDPG  | Instant Dry Papers Glossy      | SGPP    | Semi-Glossy Photo Paper           |
| IDPS  | Instant Dry Papers Satin       | SGPP    | Semi-Glossy Photo Paper           |
| IDPPS | Instant Dry Photo Paper Satin  | SP1     | Special 1 (W6400)                 |
| MCP   | Matt Coated Paper              |         | 1                                 |

# APPENDIX-C Driver Media Types

### **EPSON**

|        | Promium Clossy Photo Papar            | DCD     | Photo Clossy Papar               |
|--------|---------------------------------------|---------|----------------------------------|
| FOFF   | Fremium Glossy Frioto Faper           | r Gr    | r holo Glossy r apel             |
| AMP    | Archival Matte Paper                  | PQIJP   | Photo Quality Ink Jet Paper      |
| СА     | Canvas                                | PP      | Plain Paper                      |
| CLPP   | Color Life Photo Paper                | PGPP250 | Premium Glossy Photo Paper (250) |
| EMP    | Enhanced Matte Paper                  | PLPP    | Premium Lustre Photo Paper       |
| EMPB   | Enhanced Matte Poster Board           | PSPP    | Premium Semigloss Photo Paper    |
| EM     | Epson Matte                           | SGPP    | Premium semigloss Photo Paper    |
| EPQIJ  | Epson Photo Quality Ink Jet           | PSPP250 | Premium Semigloss Photo Paper    |
| EPG    | Epson Premium Glossy                  |         | (250)                            |
|        |                                       | SMP     | Singleweight Matte Paper         |
| EPS    | Epson Premium Semigloss               |         |                                  |
| EUG    | Epson Ultra Glossy                    | SFAP    | Smooth Fine Art Paper            |
|        |                                       | TFAP    | Textured Fine Art Paper          |
| FUGRPM | Epson Ultra Glossy, set Print Quality |         |                                  |
|        | to RPM                                | USFAP   | Ultra Smooth Fine Art Paper      |
| GPPW   | Glossy Paper Photo Weight             | VFAP    | Velvet Fine Art Paper            |
| MPH    | Matte Paper - Heavyweight             | WPRW    | Watercolor Paper Radiant White   |

# **APPENDIX-D Supported Printer models**

### CANON

| i9100         | CANi9100   | PIXMA MP970           | CaMP970     |
|---------------|------------|-----------------------|-------------|
| i950          | CANi950    | PIXMA MP980           | CaMP980     |
| i960          | CANi960    | PIXMA MP990           | CaMP990     |
| i965          | CANi965    | PIXMA PRO-1           | CANPRO-1    |
| i990          | CANi990    | PIXMA PRO-10_10S      | CANPRO-10   |
| i9900         | CANi9900   | PIXMA PRO-100_100S    | CANPRO-100  |
| i9950         | CANi9950   | PIXMA Pro9000         | CANP9000    |
| PIXMA iP4000  | CANiP4000  | PIXMA Pro9000 Mark II | CANP9000    |
| PIXMA iP4200  | CANiP4200  | PIXMA Pro9500         | CANP9500    |
| PIXMA iP4300  | CANiP4300  | PIXMA Pro9500 Mark II | CANP9500    |
| PIXMA iP4600  | CANiP4600  | Prograf IPF 1000      | CANiPF1000  |
| PIXMA iP4700  | CANiP4700  | Prograf iPF 5000      | CANiPF5000  |
| PIXMA iP4850  | CANiP4850  | Prograf iPF 5100      | CANiPF5100  |
| PIXMA iP5000  | CANiP5000  | Prograf iPF 6000S     | CANiPF6000S |
| PIXMA iP5200  | CANiP5200  | Prograf iPF 6100      | CANiPF6100  |
| PIXMA iP5300  | CANiP5300  | Prograf iPF 6300      | CANiPF6300  |
| PIXMA iP6000D | CANiP6000D | Prograf iPF 6300S     | CANiPF6300S |
| PIXMA iP6600D | CANiP6600D | Prograf iPF 6350      | CANiPF6350  |
| PIXMA iP6700D | CANiP6700D | Prograf iPF 8000      | CANiPF8000  |
| PIXMA iP8500  | CANiP8500  | Prograf iPF 8000S     | CANIPF8000S |
| PIXMA iX4000  | CANiX4000  | Prograf iPF 8100      | CANiPF8100  |
| PIXMA iX6550  | CANiX6550  | Prograf iPF 8300      | CANiPF8300  |
| PIXMA iX7000  | CANiX7000  | Prograf iPF 8300S     | CANIPF8300S |
| PIXMA MG5250  | CANMG5250  | Prograf iPF 9100      | CANiPF9100  |
| PIXMA MG6150  | CANMG6150  | S900                  | CANS900     |
| PIXMA MG8150  | CANMG8150  | S9000                 | CANS9000    |
| PIXMA MP260   | CaMP260    | W6400                 | CANW64      |
| PIXMA MP540   | CaMP540    | W8400                 | CANW84      |
| PIXMA MP610   | CaMP610    |                       | 1           |

# **APPENDIX-D Supported Printer models**

### **EPSON**

| Artisan 1430          | EPArt1430 | Stylus Photo R320  | EPR320        |
|-----------------------|-----------|--------------------|---------------|
| Artisan 700           | EPArt700  | Stylus Photo R330  | EPR330        |
| Artisan 800           | EPArt800  | Stylus Photo R340  | EPR340        |
| Expression 402        | EPX402    | Stylus Photo R350  | EPR350        |
| Expression 960        | EPXP960   | Stylus Photo R360  | EPR360        |
| Stylus D120           | EPD120    | Stylus Photo R365  | EPR365        |
| Stylus DX8400         | EpDX8400  | Stylus Photo R380  | EPR380        |
| Stylus Photo 1280     | EP1290    | Stylus Photo R390  | EPR390        |
| Stylus Photo 1290     | EP1290    | Stylus Photo R800  | EPR800        |
| Stylus Photo 1400     | EP1400    | Stylus Photo RX685 | EPRX685       |
| Stylus Photo 1410     | EP1410    | Stylus Photo RX690 | EPRX690       |
| Stylus Photo 2000P    | EP2000    | Stylus Photo RX700 | EPRX700       |
| Stylus Photo 2100     | EP2100    | Stylus Pro 9600    | EPP9600       |
| Stylus Photo 2200     | EP2200    | Stylus Pro 11880   | EPP11880      |
| Stylus Photo 950      | EP950     | Stylus Pro 3800    | EPP3800       |
| Stylus Photo 960      | EP950     | Stylus Pro 3800    | EPP3800       |
| Stylus Photo P50      | EPP50     | Stylus Pro 3880    | EPP3880       |
| Stylus Photo PX700W   | EPPX700   | Stylus Pro 3880    | EPP3880       |
| Stylus Photo PX800FW  | EPPX800   | Stylus Pro 4000    | EPP4000       |
| Stylus Photo PX820FWD | EPPX820   | Stylus Pro 4000    | EPP4000       |
| Stylus Photo PX820FWD | EPPX820   | Stylus Pro 4800    | EPP4800       |
| Stylus Photo R1800    | EPR1800   | Stylus Pro 4800    | EPP4800       |
| Stylus Photo R1900    | EPR1900   | Stylus Pro 4880    | EPP4880       |
| Stylus Photo R2000    | EPR2000   | Stylus Pro 4900    | EPP4900       |
| Stylus Photo R2400    | EPR2400   | Stylus Pro 4900    | EPP49_79_9900 |
| Stylus Photo R2880    | EPR2880   | Stylus Pro 7600    | EPP7600       |
| Stylus Photo R300     | EPR300    | Stylus Pro 7800    | EPP7800       |
| Stylus Photo R3000    | EPR3000   | Stylus Pro 7880    | EPP7880       |
| Stylus Photo R310     | EPR310    | Stylus Pro 7890    | EPP7890       |

| Stylus Pro 7900 | EPP7900       | Surecolor P600   | EPSC600       |
|-----------------|---------------|------------------|---------------|
| Stylus Pro 7900 | EPP49_79_9900 | Surecolor P800   | EPSC800       |
| Stylus Pro 9800 | EPP9800       | Surecolor P6000  | EPSC6000-8000 |
| Stylus Pro 9880 | EPP9880       | Surecolor P5000  | EPSC5-7-9000  |
| Stylus Pro 9890 | EPP9890       | Surecolor P8000  | EPSC6000-8000 |
| Stylus Pro 9900 | EPP9900       | Surecolor P7000  | EPSC7000-9000 |
| Stylus Pro 9900 | EPP49_79_9900 | Surecolor P9000  | EPSC7000-9000 |
| Stylus SX 525WD | EPSX525       | Surecolor P10000 | EPSC10000     |
| Stylus SX 620FW | EPSX620       | Surecolor P20000 | EPSC20000     |
| Surecolor P400  | EPSC400       |                  |               |